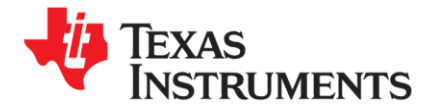

# LDC Spiral Inductor Designer Tool Instructions

These calculation tools are provided without any warranty. Users should verify any result.

The latest version of the LDC Tools Spreadsheet is available at http://www.ti.com/lit/zip/slyc137.

## **1** Overview

The Spiral Inductor Designer tool is a tab on an Excel worksheet which helps design spiral inductors for TI's LDC devices.

This worksheet is provided with modification protection to ensure that calculation cells are not changed. Only edit cells which have a Yellow background. Outputs are provided in the Orange background cells:

| Enter values or select     |
|----------------------------|
| settings in yellow cells   |
| only.                      |
| Results provided in Orange |
| cells. Do not edit these   |
| fields.                    |
| Intermediate Calculation   |
| cells. Do not edit.        |

The spreadsheet has several sections:

- Device Options
- Sensor Parameters
- Target Movement
- Sensor Drive
- Resolution and Sample Rate
- Register Configuration
- Duty Cycled Supply Current Estimator
- Output Code Calculation

LDC devices use inductors to sense the movement of conductive targets. Stable and consistent sensing inductors can be constructed from spiral traces routed on a printed circuit board (PCB) or flexible PCB. <u>WEBENCH® Coil Designer</u> is a useful online tool that can help you design a sensor inductor and also generate a layout.

The Spiral Inductor designer tool is another design tool in the LDC tools spreadsheet. While the Spiral inductor designer only calculates sensor parameters and does not generate a layout, it is quick to use. Simply click Spiral Inductor Designer on the

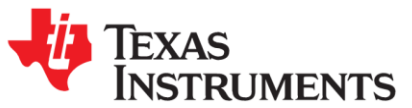

**Contents** tab of the LDC calculator tool, or click the **Spiral\_Inductor\_Designer** tab, as shown in Figure 1. You'll wind up on the tab shown in Figure 2.

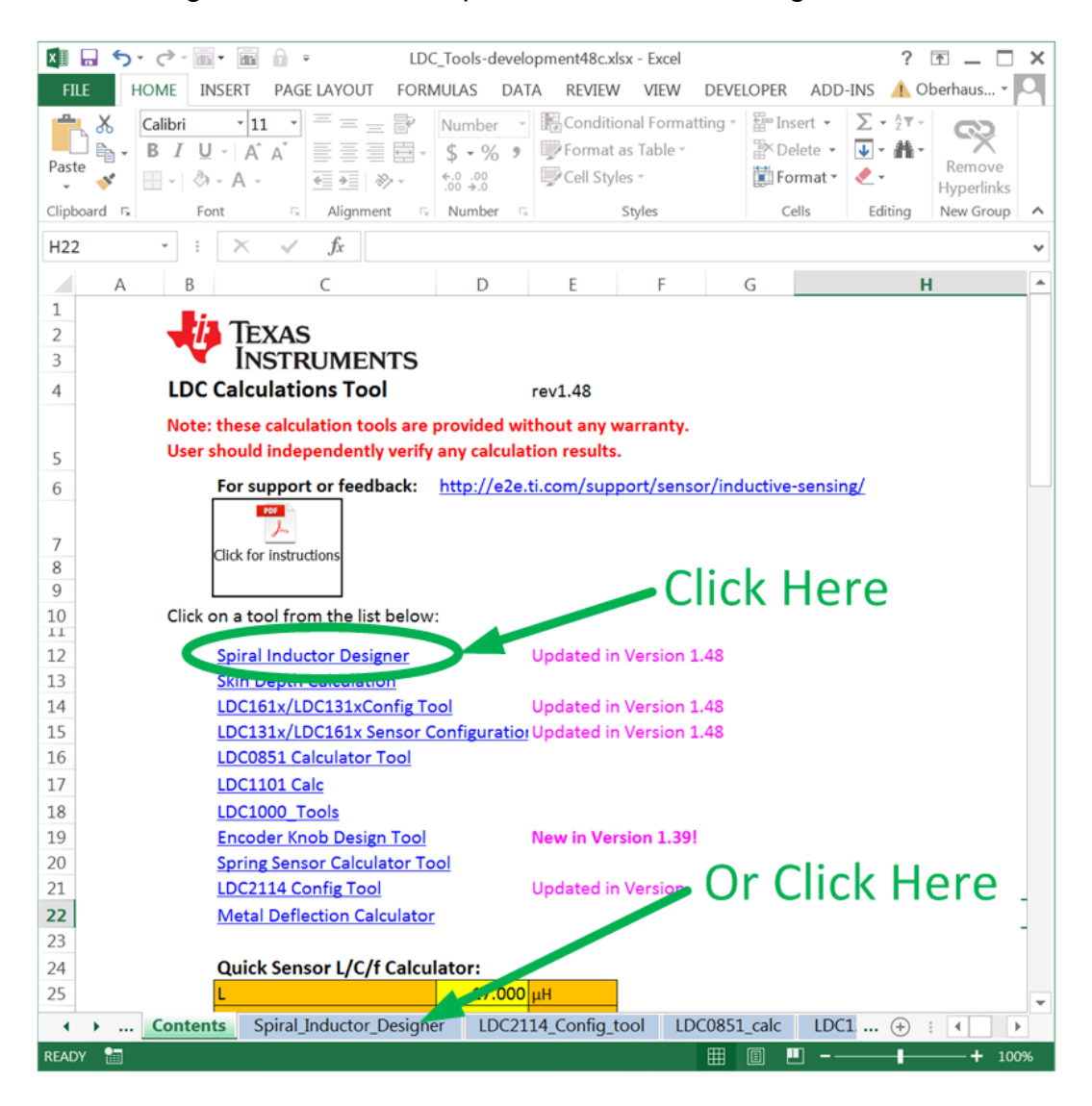

Figure 1: Accessing the Spiral Inductor Designer

| -U | TEXAS       |
|----|-------------|
|    | INSTRUMENTS |

| TI LDC InductanceCalculator                                                                                                    | a provided                                                                                                    | without warranty or                                                                                                    | r support                                                                                           | Return to Main page<br>User o sumes of lobility.                                                                                                    | ]      |
|----------------------------------------------------------------------------------------------------|----------------------------------------------------------------------------------------------------|----------------------------------------------------------------------------------------------------|----------------------------------------------------------------------------------------------------|----------------------------------------------------------------------------------------------------|--------|
| di dore                                                                                                    | d                                                                                                    | <u>, to o</u>                                                                                                    |                                                                                                    | Coper Layer 3                                                                                                    | tackup |
| Results in Orange Fields                                                                                                    |                                                                                                    | LC Sensor calcu                                                                                                    | lations                                                                                             | Copper Layer 1                                                                                                    |        |
| Overating temperature                                                                                                    | T                                                                                                    | 1002114                                                                                                    | 40                                                                                                  | Fatar operating temperature                                                                                                    |        |
| operating temperature                                                                                                    |                                                                                                    | . 4.3                                                                                                    | <b>C</b>                                                                                            |                                                                                                    |        |
| Contract extension in the second                                                                                                    |                                                                                                    | 100.0                                                                                                    | -F                                                                                                  | Salast 17 task consistence                                                                                                    |        |
| Sensor capacitance                                                                                                    | c                                                                                                    | 100.0                                                                                                    | př.                                                                                                 | Select LC tank capacitance                                                                                                    |        |
| Sensor capacitance<br>Layers                                                                                                    | C<br>M                                                                                                    | 100.0                                                                                                    | př<br>Layers                                                                                        | Select LC tank capacitance Number of layers on PCB board (15M58)                                                                                                    |        |
| Sensor capacitance<br>Layers<br>Turns                                                                                                    | C<br>M<br>N                                                                                                    | 100.0<br>2<br>8                                                                                                    | pē<br>Layers<br>Turns                                                                               | Select LC tank capacitance Number of layers on PCB board (15MS8) Number of turns per layer Number of turns per layer                                                                                                    |        |
| Sensor capacitance<br>Layers<br>Turns<br>Outer diameter of the inductor (short side)                                                                                                    | C<br>M<br>N<br>d <sub>tor</sub>                                                                                                    | 100.0<br>2<br>8<br>2.60                                                                                                    | př<br>Layers<br>Turns                                                                               | Select LC tank: capacitance<br>Number of layers on PCB board (1sMs8)<br>Number of turns per layer<br>Outer Diameter of the spiral inductor                                                                                                    |        |
| Sensor capacitance<br>Layers<br>Turns<br>Outer diameter of the inductor (short side)<br>ratio of long edge to short edge (>=1)                                                                                                    | С<br>М<br>d <sub>007</sub><br>d/d <sub>007</sub>                                                                                                    | 100.0<br>2<br>8<br>2.60<br>3.08                                                                                                    | př<br>Lavers<br>Turns                                                                               | Number of layers on PCB board (15MSB)<br>Number of layers on PCB board (15MSB)<br>Number of turns per layer<br>Outer Diameter of the spiral inductor<br>Set to 1 for circular sensor                                                                                                    |        |
| Sensor capacitance<br>Layers<br>Turns<br>Outer diameter of the inductor (short side)<br>ratio of long edge to short edge (H1)<br>Long side of inductor                                                                                                    | C<br>M<br>d <sub>00</sub> 7<br>d/d <sub>00</sub> 7<br>d <sub>1</sub>                                                                                                    | 100.0<br>2<br>8<br>2.60<br>3.08<br>8.008                                                                                                    | př<br>Léyers<br>Turns<br>mm                                                                         | Select LC tank capacitance<br>Number of layers on PCB board (15MS8)<br>Number of turns per layer<br>Outer Diameter of the spiral inductor<br>Set to 1 for circular sensor                                                                                                    |        |
| Sensor capacitance<br>Layers<br>Turns<br>Outer diameter of the inductor (short side)<br>ratio of long edge to short edge (><1)<br>Long side of inductor<br>spacing between traces                                                                                                    | C<br>M<br>d <sub>0x</sub> =<br>d <sub>1</sub> /d <sub>0x</sub> =<br>d <sub>1</sub> /d <sub>0x</sub> =<br>d <sub>1</sub>                                                                                                    | 100.0<br>2<br>8<br>2.60<br>3.08<br>8.008<br>0.050                                                                                                    | pF<br>Layers<br>Turns<br>mm<br>mm                                                                   | Select LC tank capacitance Select LC tank capacitance Number of layers on PCB board (15MSB) Number of turns per layer Outer Diameter of the spiral inductor Set to 1 for circular sensor Space between traces (mm or mil)                                                                                                    |        |
| Sensor capacitance<br>Layers<br>Turns<br>Outer diameter of the inductor (short side)<br>ratio of long edge to short edge (>=1)<br>Long side of inductor<br>spacing between traces<br>width of trace                                                                                                    | C<br>M<br>d <sub>00</sub> 0<br>d <sub>1</sub> /d <sub>00</sub> 7<br>d <sub>1</sub><br>S<br>w                                                                                                    | 100.0<br>2<br>8<br>2.60<br>3.08<br>8.008<br>0.050<br>0.050                                                                                                    | pF<br>Layers<br>Turns<br>mm                                                                         | Select LC tank, capacitance Number of layers on PCB board (1sMs8) Number of turns per layer Outer Duameter of the spiral inductor Set to 1 for circular sensor Space between traces (mm or mil) Width of the trace (mm or mil)                                                                                                    |        |
| Sensor capacitance<br>Layers<br>Turns<br>Outer diameter of the inductor (short side)<br>ratio of long edge to short edge (>=1)<br>Long side of inductor<br>spacing between traces<br>width of trace<br>PCB thickness between 1st layer and 2nd layer                                                                                                    | C<br>M<br>d <sub>057</sub><br>d <sub>1</sub> /d <sub>057</sub><br>d <sub>1</sub><br>S<br>w<br>h12                                                                                                    | 100.0<br>2<br>8<br>2.60<br>3.08<br>8.008<br>0.050<br>0.050<br>0.050                                                                                                    | pf<br>Layers<br>Turns<br>mm<br>mm<br>mm                                                             | Select LC tank capacitance<br>Number of layers on PCB board (15M58)<br>Number of turns per layer<br>Outer Diameter of the spiral inductor<br>Set to 1 for circular sensor<br>Space between traces (mm or mil)<br>Width of the trace (mm or mil)<br>Space between layer 1 and 2 (mm or mil)                                                                                                    |        |
| Sensor capacitance<br>Layers<br>Turns<br>Outer diameter of the inductor (short side)<br>ratio of long edge to short edge (H1)<br>Long side of inductor<br>spacing between traces<br>width of trace<br>PCB thickness between 1st layer and 2nd layer<br>PCB thickness between 2nd layer and 3nd layer                                                                                                    | C<br>M<br>d <sub>00</sub> ,0<br>d <sub>1</sub> /d <sub>00</sub> ,7<br>d,<br>s<br>w<br>h12<br>h23<br>h23                                                                                                    | 100.0<br>2<br>8<br>8<br>2.60<br>3.08<br>8.008<br>8.008<br>0.050<br>0.050<br>0.050<br>0.050                                                                                                    | pf<br>Layers<br>Turns<br>mm<br>mm<br>mm<br>mil<br>mil                                               | Select LC tanks capacitance Number of layers on PCB board (15M58) Number of turns per layer Outer Diameter of the spiral inductor Set to 1 for circular sensor Space between traces (mm or mil) Space between layer 1 and 2 (mm or mil) Space between layer 2 and 3 (mm or mil)                                                                                                    |        |
| Sensor capacitance<br>Layers<br>Turns<br>Outer diameter of the inductor (short side)<br>ratio of long edge to short edge (H-1)<br>Long side of inductor<br>spacing between traces<br>width of trace<br>PCB thickness between 1st layer and 2nd layer<br>PCB thickness between 1rd layer and dth layer<br>PCB thickness between 1rd layer and dth layer<br>PCB thickness between 1rd layer and dth layer<br>PCB thickness between 1rd layer and dth layer                                                                                                    | C<br>M<br>d <sub>0x7</sub><br>d <sub>1</sub> d <sub>0x7</sub><br>d <sub>1</sub><br>d <sub>1</sub><br>s<br>w<br>h12<br>h23<br>h34<br>h35                                                                                       | 100.0<br>2<br>8<br>8.008<br>8.008<br>0.050<br>0.050<br>0.050<br>1.000<br>1.000                                                                                                    | pf<br>Layers<br>Turns<br>mm<br>mm<br>mm<br>mm<br>mm<br>mm                                           | Space between layer 3 and 4 (mm or mil)<br>Space between layer 3 and 5 form or mil)                                                                                                    |        |
| Sensor capacitance<br>Layers<br>Turns<br>Outer diameter of the inductor (short side)<br>ratio of long edge to short edge (><1)<br>Long side of inductor<br>spacing between traces<br>width of trace<br>PCB thickness between 1st layer and 2nd layer<br>PCB thickness between 1st layer and 2nd layer<br>PCB thickness between 1st layer and 4th layer<br>PCB thickness between 4th layer and 5th layer<br>PCB thickness between 4th layer and 5th layer                                                                                                    | C<br>M<br>d <sub>0x7</sub><br>d <sub>1</sub> d <sub>0x7</sub><br>d <sub>1</sub><br>d <sub>1</sub><br>s<br>w<br>h12<br>h23<br>h34<br>h34<br>h34                                                                                | 100.0<br>2<br>8<br>2.600<br>3.08<br>8.008<br>0.050<br>0.050<br>1.000<br>1.000<br>8.000<br>8.000                                                                                                    | pF<br>Layers<br>Turns<br>mm<br>mm<br>mm<br>mm<br>mm<br>mm<br>mm<br>mm<br>mm<br>mm<br>mm<br>mm<br>mm | Select LC tank, capacitance Number of layers on PCB board (1stMs8) Number of turns per layer Outer Diameter of the spiral inductor Set to 1 for circular sensor Space between traces (mm or mil) Width of the trace (mm or mil) Space between layer 1 and 2 (mm or mil) Space between layer 2 and 3 (mm or mil) Space between layer 3 and 4 (mm or mil) Space between layer 3 and 4 (mm or mil) Space between layer 4 and 5 (mm or mil)                                                                                                    |        |
| Sensor capacitance<br>Layers<br>Turns<br>Outer diameter of the inductor (short side)<br>ratio of long edge to short edge (>=1)<br>Long side of inductor<br>spacing between traces<br>width of trace<br>PCB thickness between 1st layer and 2nd layer<br>PCB thickness between 2nd layer and 2nd layer<br>PCB thickness between 2nd layer and 4N layer<br>PCB thickness between 3th layer and 4N layer<br>PCB thickness between 3th layer and 4N layer<br>PCB thickness between 5th layer and 4th layer<br>PCB thickness between 5th layer and 4th layer<br>PCB thickness between 5th layer and 4th layer                                                                                                    | C<br>M<br>d <sub>(p,r)</sub><br>d <sub>(d)</sub> d <sub>(p,r)</sub><br>d <sub>1</sub><br>d <sub>1</sub><br>d <sub>1</sub><br>d <sub>1</sub><br>d <sub>1</sub><br>d <sub>1</sub><br>d <sub>1</sub><br>d <sub>1</sub>           | 100.0<br>2<br>8<br>2.60<br>3.08<br>8.008<br>0.050<br>0.050<br>1.000<br>1.000<br>8.000<br>8.000<br>8.000                                                                                                    | př<br>Layers<br>Turns<br>nm<br>nm<br>nm<br>nm<br>nm<br>nm<br>nm<br>nm<br>nm<br>nm<br>nm<br>nm<br>nm | Select LC task: capacitance Number of layers on PCB board (15M58) Number of turns per layer Outer Diameter of the spiral inductor Set to 1 for circular sensor Space between traces (mm or mil) Width of the trace (mm or mil) Space between layer 1 and 2 (mm or mil) Space between layer 2 and 3 (mm or mil) Space between layer 2 and 5 (mm or mil) Space between layer 3 and 6 (mm or mil) Space between layer 3 and 6 (mm or mil) Space between layer 3 and 6 (mm or mil)                                                                                                    |        |
| Sensor capacitance<br>Layers<br>Turns<br>Outer diameter of the inductor (short side)<br>ratio of long edge to short edge (HL)<br>Using side of inductor<br>spacing between traces<br>width of trace<br>PCB thickness between 1st layer and 2nd layer<br>PCB thickness between 1st layer and 2nd layer<br>PCB thickness between 1st layer and 2nd layer<br>PCB thickness between 1st layer and 2nd layer<br>PCB thickness between 1st layer and 3 Ind layer<br>PCB thickness between 1st layer and 3 Ind layer<br>PCB thickness between 1st layer and 4th layer<br>PCB thickness between 1st layer and 4th layer<br>PCB thickness between 1st layer and 4th layer<br>PCB thickness between 1st layer and 4th layer<br>PCB thickness between 1st layer and 4th layer<br>PCB thickness between 1st layer and 4th layer                                           | C<br>M<br>d <sub>0x0</sub><br>d <sub>1</sub> /d <sub>0x0</sub><br>d <sub>1</sub><br>d <sub>2</sub><br>d <sub>3</sub><br>d <sub>4</sub><br>d <sub>5</sub><br>w<br>h12<br>h23<br>h34<br>h45<br>h56<br>h56<br>h56<br>h58         | 100.0 2 8 2.60 3.08 8.008 0.050 0.050 1.000 8.000 8.00 | pF<br>Layers<br>Turns<br>mm<br>mm<br>mm<br>mm<br>mm<br>mm<br>mm<br>mm<br>mm<br>mm<br>mm<br>mm<br>mm | Splect LC tanks capacitance Number of layers on PCB board (15M58) Number of turns per layer Outer Diameter of the spiral inductor Set to 1 for circular sensor Space between traces (mm or mil) Width of the trace (mm or mil) Space between layer 2 and 2 (mm or mil) Space between layer 2 and 3 (mm or mil) Space between layer 3 and 4 (mm or mil) Space between layer 3 and 5 (mm or mil) Space between layer 3 and 5 (mm or mil) Space between layer 3 and 5 (mm or mil) Space between layer 3 and 5 (mm or mil) Space between layer 3 and 6 (mm or mil) Space between layer 3 and 6 (mm or mil) Space between layer 3 and 6 (mm or mil)                                                                                                    |        |
| Sensor capacitance<br>Layers<br>Turns<br>Outer diameter of the inductor (short side)<br>ratio of long edge to short edge (><1)<br>Long side of inductor<br>spacing between traces<br>width of trace<br>PCB thickness between 1st layer and 2nd layer<br>PCB thickness between 2nd layer and 4th layer<br>PCB thickness between 2nd layer and 4th layer<br>PCB thickness between 2nd layer and 4th layer<br>PCB thickness between 4th layer and 5th layer<br>PCB thickness between 6th layer and 7th layer<br>PCB thickness between 7th layer and 7th layer<br>PCB thickness between 7th layer and 7th layer<br>PCB thickness between 7th layer and 8th layer<br>PCB thickness between 7th layer and 8th layer<br>PCB thickness                                                                                                    | C<br>M<br>N<br>d <sub>007</sub><br>d <sub>1</sub> /d <sub>007</sub><br>d <sub>1</sub><br>d <sub>1</sub><br>s<br>h22<br>h23<br>h34<br>h45<br>h35<br>h35<br>h37<br>h37<br>h37<br>h37<br>h37<br>h37<br>h37<br>h37<br>h37<br>h37  | 100.0 2 8 2.60 3.08 8.008 0.050 0.050 1.000 8.000 1.000 1.00 | pF<br>Layers<br>Turns<br>mm<br>mm<br>mm<br>mm<br>mm<br>mm<br>mm<br>mm<br>mm<br>mm<br>mm<br>mm<br>mm | Splect LC tank capacitance Number of layers on PCB board (15MSB) Number of turns per layer Outer Diameter of the spiral inductor Set to 1 for circular sensor Space between traces (mm or mil) Width of the trace (num or mil) Space between layer 1 and 2 (mm or mil) Space between layer 2 and 3 (mm or mil) Space between layer 3 and 4 (mm or mil) Space between layer 3 and 6 (mm or mil) Space between layer 3 and 6 (mm or mil) Space between layer 3 and 6 (mm or mil) Space between layer 3 and 6 (mm or mil) Space between layer 3 and 6 (mm or mil) Space between layer 3 and 6 (mm or mil) Space between layer 3 and 6 (mm or mil) Space between layer 3 and 6 (mm or mil) Space between layer 3 and 6 (mm or mil)                                                                                                    |        |
| Sensor capacitance<br>Layers<br>Turns<br>Outer diameter of the inductor (short side)<br>ratio of long edge to short edge (><1)<br>Long side of inductor<br>spacing between traces<br>width of trace<br>PCB thickness between 1st layer and 2nd layer<br>PCB thickness between 1st layer and 2nd layer<br>PCB thickness between 4th layer and 5th layer<br>PCB thickness between 4th layer and 5th layer<br>PCB thickness between 4th layer and 5th layer<br>PCB thickness between 4th layer and 5th layer<br>PCB thickness between 5th layer and 5th layer<br>PCB thickness between 7th layer and 5th layer<br>PCB thickness between 7th layer and 5th layer<br>PCB thickness between 7th layer and 5th layer<br>PCB thickness between 7th layer and 5th layer<br>PCB thickness                                                                               | C<br>M<br>d <sub>007</sub><br>d <sub>1</sub> /d <sub>007</sub><br>d <sub>1</sub><br>d <sub>1</sub><br>d <sub>1</sub><br>s<br>w<br>h12<br>h23<br>h34<br>h45<br>h56<br>h67<br>h38<br>h56<br>h67<br>h38<br>t<br>t<br>t           | 100.0 2 8 2.600 3.08 0.050 0.050 1.000 8.000 8.000 1.000 1.0 | pF<br>Layers<br>Turns<br>mm<br>mm<br>mm<br>mm<br>mm<br>mm<br>mm<br>mm<br>mm<br>mm<br>mm<br>mm<br>mm | Select LC task: capacitance Number of layers on PCB board (1stMs8) Number of turns per layer Outer Diameter of the spiral inductor Set to 1 for circular sensor Space between traces (mm or mil) Width of the trace (mm or mil) Space between layer 1 and 2 (mm or mil) Space between layer 2 and 3 (mm or mil) Space between layer 3 and 6 (mm or mil) Space between layer 3 and 6 (mm or mil) Space between layer 3 and 6 (mm or mil) Space between layer 3 and 6 (mm or mil) Space between layer 3 and 6 (mm or mil) Space between layer 3 and 6 (mm or mil) Space between layer 3 and 6 (mm or mil) Space between layer 3 and 8 (mm or mil) Space between layer 3 and 8 (mm or mil) Space between 3 and 3 (mm or mil) Space between 3 and 3 (mm or mil) Space between 3 and 3 (mm or mil) Space between 3 and 3 (mm or mil) Space 3 and 3 (mm or mil) Space 3 and 3 and 3 |        |
| Sensor capacitance<br>Layers<br>Turns<br>Outer diameter of the inductor (short side)<br>ratio of long edge to short edge [>+1]<br>Long side of inductor<br>spacing between traces<br>width of trace<br>PCB thickness between 1st layer and 2nd layer<br>PCB thickness between 2nd layer and 2nd layer<br>PCB thickness between 2nd layer and 4N layer<br>PCB thickness between 5th layer and 4N layer<br>PCB thickness between 5th layer and 4N layer<br>PCB thickness between 5th layer and 4th layer<br>PCB thickness between 5th layer and 4th layer<br>PCB thickness between 5th layer and 7th layer<br>PCB thickness between 5th layer and 7th layer<br>PCB thickness between 7th layer and 7th layer<br>PCB thickness between 7th layer and 7th layer<br>Copper thickness<br>Conductor Resistivity (set 20°C)<br>Conductor Resistivity temperature coef | C<br>M<br>N<br>d <sub>350</sub><br>d <sub>1</sub> /d <sub>350</sub><br>d <sub>1</sub><br>d <sub>1</sub><br>d <sub>1</sub><br>s<br>h23<br>h23<br>h23<br>h23<br>h23<br>h23<br>h34<br>h45<br>h55<br>h57<br>h78<br>t<br>t<br>pr.t | 100.0 2 8 2.60 3.08 8.008 0.050 0.050 1.00 1.00 1.00 1.00 1.00 1.                                                                                                    | pF<br>Layers<br>Turns<br>ann<br>ann<br>ann<br>ann<br>ann<br>ann<br>ann<br>ann<br>ann<br>a           | Splect LC tank, capacitance<br>Number of layers on PCB board (15M58)<br>Number of turns per layer<br>Outer Diameter of the spiral inductor<br>Set to 1 for circular sensor<br>Space between traces (mm or mil)<br>Width of the trace (mm or mil)<br>Space between layer 1 and 2 (mm or mil)<br>Space between layer 2 and 3 (mm or mil)<br>Space between layer 2 and 3 (mm or mil)<br>Space between layer 3 and 4 (mm or mil)<br>Space between layer 3 and 6 (mm or mil)<br>Space between layer 3 and 6 (mm or mil)<br>Space between layer 3 and 6 (mm or mil)<br>Space between layer 3 and 6 (mm or mil)<br>Space between layer 3 and 6 (mm or mil)<br>Space between layer 3 and 6 (mm or mil)<br>Space between layer 4 and 5 (mm or mil)<br>Space between layer 6 and 7 (mm or mil)<br>Space between layer 6 and 7 (mm or mil)                                                                                                    |        |

Figure 2: Racetrack coil designer tool

The LDC calculator tool is pretty accurate – typically a physical sensor will be within 10% of the calculations. For racetrack-shaped sensors, however, the accuracy may degrade when the ratio of the long side to the short side is greater than 4.

The first step in the process to design a sensor is to determine the PCB manufacturing limitations. Table 1 shows an example of limits from one PCB manufacturer.

| Sensor parameter                 | Value             | Comments                       |
|----------------------------------|-------------------|--------------------------------|
| PCB minimum trace<br>width/space | 0.125 mm (5 mil)  | Fabrication limitation         |
| Via minimum pad size             | 0.6 mm (24 mil)   | Fabrication limitation         |
| Via minimum hole size            | 0.25 mm (10 mil)  | Fabrication limitation         |
| Sensor minimum inner<br>diameter | 0.825 mm (21 mil) | 0.6 mm + 2 × 0.125 mm          |
|                                  |                   | One via pad + two trace spaces |

| Table 1: | Sensor  | fabrication | parameters |
|----------|---------|-------------|------------|
| 10010 11 | 0011001 | lasilouton  | paramotoro |

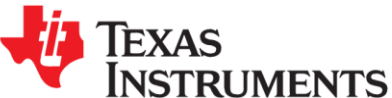

| Stack-up thickness between<br>layers | 0.80 mm (32 mil) | Desired PCB thickness |  |
|--------------------------------------|------------------|-----------------------|--|
| Copper thickness                     | 0.5-2.0 oz-Cu    | Thicker is better     |  |

Next, we need to know a few system limitations – what is the maximum possible size of the sensor, and how close the target can be to the sensor. Refer to a summary of the values for the example system designed in Table 2. For more information on how the physical parameters should be set, refer to <u>http://www.ti.com/lit/snoa930</u> and <u>http://www.ti.com/lit/an/snoa957/snoa957.pdf</u>.

### Table 2: Sensor Physical Parameters

| Sensor parameter        | Value        | Comments                    |
|-------------------------|--------------|-----------------------------|
| Maximum sensor diameter | 9mm (315mil) | Mechanical constraint       |
| Target closest distance | 1.8mm        | Based on system mechanicals |

This example will use the <u>LDC1612</u> and comply with the limitations from Tables 1 and 2. Figure 3 shows the calculating region of the racetrack coil designer. The number to the left of each parameter corresponds to the step in the usage model.

Texas Instruments

|    |                                               |                         | LC Sensor calcula | ations |   |
|----|-----------------------------------------------|-------------------------|-------------------|--------|---|
| 1  | LDC Device                                    |                         | LDC1312/4         |        |   |
|    | Operating temperature                         | Т                       | 25                | °C     |   |
| 11 | Sensor capacitance                            | С                       | 330.0             | pF     | ; |
| 5  | Layers                                        | Μ                       | 2                 | Layers |   |
| 9  | Turns (per layer)                             | Ν                       | 12                | Turns  |   |
| 7  | Outer diameter of the inductor                | d <sub>OUT</sub>        | 7.00              | mm     | 1 |
| 6  | Sensor Shape                                  |                         | Circular          |        |   |
|    | Long side of inductor                         | dL                      | 12.00             | mm     |   |
| 2  | spacing between traces                        | S                       | 5.000             | mil    | ; |
|    | width of trace                                | w                       | 5.000             | mil    | , |
| 3  | PCB thickness between 1st layer and 2nd layer | h12                     | 40.000            | mil    | ; |
| 4  | Copper thickness                              | t                       | 1.000             | oz-Cu  | 1 |
|    | Copper resistivity at operating temperature   | pr_t                    | 1.713E-08         | Ωm     |   |
|    | Coil Fill Ratio                               | din/dout                | 0.13              |        | 1 |
|    | Inductor inner diameter                       | din                     | 0.904             | mm     |   |
|    | Self inductance per layer                     | L                       | 0.457             | μН     |   |
|    | Total Inductance with no target               | L <sub>TOTAL</sub>      | 1.788             | μН     |   |
|    | Sensor Operating Frequency no target          | <b>f</b> <sub>RES</sub> | 6.513             | MHz    | - |
|    | Rp with no Target                             | R <sub>P</sub>          | 2.56              | kΩ     | - |
|    | Q factor                                      | Q                       | 34.56             |        |   |
|    | Self resonant frequency (estimated)           | SRF                     | 59.515            | MHz    | ; |
| 10 | Target Distance                               | D                       | 2.000             | mm     |   |
|    | Sensor Inductance from Target Interaction     | Ľ                       | 1.583             | μН     | - |
|    | Sensor Frequency with Target Interaction      | f <sub>RES</sub> '      | 6.922             | MHz    | - |
|    | Rp with Target Interation                     | R <sub>P</sub> '        | 2.23              | kΩ     | - |
|    | Q Factor with target                          | Q'                      | 32.2              |        | - |
|    | -                                             | -                       |                   |        | - |

# Figure 3: Sequence to enter parameters

Follow these steps to calculate a basic sensor design:

1. Select the appropriate LDC device – for this example, the <u>LDC1612</u>/4 (the <u>LDC1612</u> and <u>LDC1614</u> share the same limitations on sensor drive).

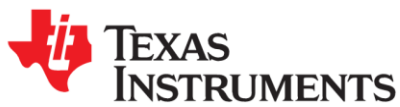

- 2. Set the spacing between traces and the width of traces to the 0.125 mm (5 mil) manufacturer's minimum (as presented in Table 1).
- 3. Set the spacing between layers to 32 mil also from Table 1.
- Use 1oz-CU, which is the thickest copper available from the PCB manufacturer (Table 1), for lower R<sub>P</sub>, a critical sensor parameter.
- 5. Set the number of layers typically 2 or 4 layers. Since this PCB is going to be two layers, set the number of layers to 2.
- Set the shape of the inductor Circular or Racetrack, based on the system physical constraints. Circular Spirals have a better Q, but for smaller sensors, a Racetrack may be needed to increase the R<sub>P</sub>.
- 7. Enter the outer diameter of the inductor 9mm is the size for this design, from Table 2.
- 8. Set the ratio to 1.0 for a circular-shaped sensor. Values larger than 1 will have a racetrack shape. The racetrack shape has higher inductance but a lower Q than a circular sensor. For many applications like Inductive Touch buttons, a racetrack shape fits the available area better and enables smaller buttons than a circular sensor.
- 9. Set the number of turns. The maximum number of turns for this design is 16 turns; if more turns are entered the sensor will be below the minimum inner diameter of 0.825mm from Table 1. Settings number of turns to 13 gives a coil fill ratio close to the optimum value of ~0.3. (The 0.3 coil fill ratio is optimal for most applications, although Inductive Touch applications perform better with lower values.)
- 10. Calculate the effect of the target on the sensor by setting the distance to the target. Set the target distance to 1.80mm, which is the spacing between the sensor and the metal surface this is from Table 2.
- 11. Adjust the sensor capacitor to so that *f*<sub>RES</sub>', R<sub>P</sub>', and Q' are within the <u>LDC1614</u>'s design space constraints. The calculator tool will indicate any parameters that are outside the operating region of the selected space with a red warning label on the appropriate parameter, as shown in Figure 4.

| Target Distance                           | D                | 1.800  | mm  | For aluminum target of at least 5 skin depths |
|-------------------------------------------|------------------|--------|-----|-----------------------------------------------|
| Sensor Inductance from Target Interaction | U.               | 2.291  | μΗ  |                                               |
| Sensor Frequency with Target Interaction  | fres             | 10.027 | MHz | Fsensor is too high - increase L or C         |
| Rp with Target Interation                 | R <sub>p</sub> ' | 5.57   | kΩ  |                                               |
| Q Factor with target                      | Q'               | 38.6   |     |                                               |

## Figure 4: Example error warning generated by the calculator tool

After entering the parameters, you may need to adjust the number of turns or the sensor capacitance. After trying several settings, I wound up with the values shown in Table 3. I chose 130 pF for the sensor capacitor so that I could safely use a 10% tolerance part.

| Sensor parameter   | Value  |
|--------------------|--------|
| Sensor capacitance | 130 pF |
| Layers             | 2      |
| Turns              | 14     |
| Outer diameter     | 9.0 mm |

#### **Table 3: Resulting parameters**

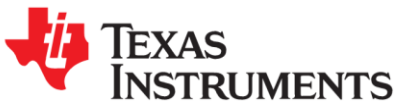

| Ratio of long edge to short edge | 1         |
|----------------------------------|-----------|
| Spacing between traces           | 5 mil     |
| Width of trace                   | 5 mil     |
| PCB thickness                    | 32 mil    |
| Copper thickness                 | 1.0 oz-Cu |

Because the sensor's electrical parameters change when the target is close, you need to verify that the sensor is still within the valid operating range of the LDC when this occurs. With the closest target distance of 1.8 mm, my sensor has the electrical specifications shown in Table 4, which are within the <u>LDC1614</u>'s operating region.

### Table 4: Sensor parameters due to Target Interaction

| Sensor parameter                          | Symbol             | Value     |
|-------------------------------------------|--------------------|-----------|
| Sensor Inductance from Target Interaction | L'                 | 2.380 µH  |
| Sensor Frequency with Target Interaction  | f <sub>RES</sub> ' | 9.049 MHz |
| R <sub>P</sub> with Target Interaction    | R <sub>P</sub> '   | 4.90 kΩ   |
| Q Factor with target                      | Q'                 | 36.3      |

It is important that the sensor is still within the LDC operating region when the target is at the closest position.

A useful tip – after designing a sensor using this tool, paste the values into the schematic or layout of the system, as shown below:

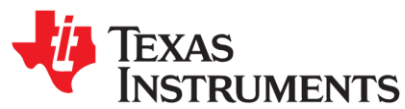

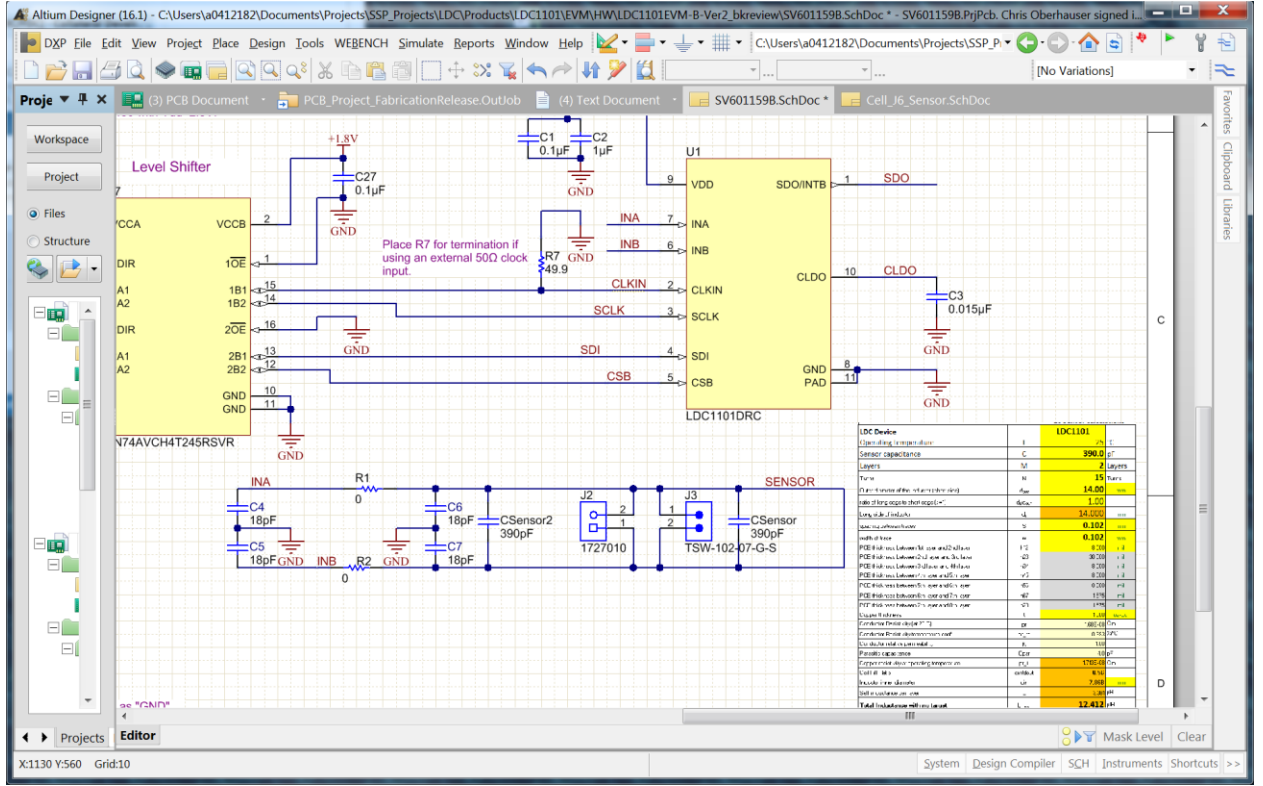

Figure 4: Pasting Sensor Information into Schematic